# Инструкция по электронной подаче документов на сайте

https://distabit.omsu.ru

Перед началом работы с сервисом электронной подачи документов в приемную комиссию ОмГУ необходимо зарегистрироваться на портале (<u>https://distabit.omsu.ru</u>).

1. Находясь на главной странице, нажмите кнопку «Зарегистрируйтесь»:

| Личный<br>кабинет        |
|--------------------------|
| Если у Вас нет           |
| личного кабинета,        |
| <u>зарегистрируйтесь</u> |

- 2. Заполните данные о себе (гражданство, ФИО, действительная электронная почта, номер телефона<sup>1</sup>). Данные заполняются только на русском языке.
  - 3. Регистрация производится с использованием адреса электронной почты, на который

| РЕГИСТРАЦИЯ                                                                                                    |                  |        |
|----------------------------------------------------------------------------------------------------|------------------|--------|
| ражданство *                                                                                                    |                  |        |
| Россия                                                                                                    |                  | •      |
| Фамилия: *                                                                                                    |                  |        |
| Потапов                                                                                                    |                  |        |
| 1мя *                                                                                                    |                  |        |
| Александр                                                                                                    |                  |        |
| Отчество (при наличии)                                                                                                    |                  |        |
| Николаевич                                                                                                    |                  |        |
| Дата рождения *                                                                                                    |                  |        |
| 05.11.2005                                                                                                    | $\otimes$        |        |
| Email *                                                                                                    |                  |        |
| PotapovAN@yandex.ru                                                                                                    |                  | ~      |
| Мобильный *                                                                                                    |                  |        |
| +7 (913) 654-79-16                                                                                                    |                  |        |
| Убрать в                                                                                                    | номере и         | (од +) |
| Тароль *                                                                                                    |                  |        |
|                                                                                                    |                  |        |
| Тодтвердите пароль: <b>*</b>                                                                                                    |                  |        |
|                                                                                                    |                  |        |
| Согласен на обработку своих персональных данных в по<br>установленном Федеральным законом от 27.07.2006 г. №<br>персональных данных». | рядке,<br>152-ФЗ | «O     |
| Регистрация                                                                                                    |                  |        |

отправляется ссылка для подтверждения регистрации.

<sup>&</sup>lt;sup>1</sup> Если ваш номер телефона начинается с иного кода, нажмите на черную надпись «Убрать в номере код +7», после чего сотрите все из поля «Мобильный» и введите свой номер телефона.

 Нажмите кнопку «Регистрация» и откройте свою почту, вам должно прийти письмо для подтверждения адреса электронной почты.
 Перейдя по ссылке в письме, вы увидите следующее:

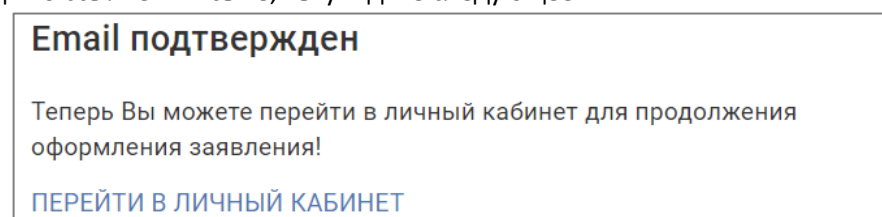

Если письмо не пришло, то проверьте папку «Спам», «Нежелательная почта».

- После активации аккаунта (перехода по указанной ссылке в письме) можно начинать работу с порталом. Откройте сайт приемной комиссии ОмГУ (<u>https://distabit.omsu.ru</u>) и войдите под своим логином (ваш адрес электронной почты) и паролем.
- 6. В личном кабинете для подачи документов необходимо заполнить все разделы.

## Раздел «Анкета»:

«Анкета» включает в себя следующие разделы:

- Основные данные;
- Адрес;
- Образование

#### Основные данные

- ✓ При заполнении разделов все данные необходимо заполнять только в соответствии с документами!
- ✓ ФИО и место рождения заполняйте, как указано в удостоверяющем личность документе (или в переводе на русский язык). Если в документе, удостоверяющем личность, нет отчества, то вводить его не надо!
- ✓ При корректном заполнении поля «Код подразделения» для паспортов РФ следующее поле «Кем выдан» можно выбирать из соответствующего выпадающего списка.

| Код подразделения        | 550-006 ⑦                                                                                      |
|--------------------------|------------------------------------------------------------------------------------------------|
| Кем выдан *              |                                                                                                |
| СНИЛС (для граждан РФ) * | ОТДЕЛОМ № 1 УФМС РОССИИ ПО ОМСКОЙ ОБЛ. В ЦЕНТРАЛЬНОМ АО Г. ОМСКА<br>УМВД РОССИИ ПО ОМСКОЙ ОБЛ. |

 Гражданам Российской Федерации необходимо ввести страховой номер индивидуального лицевого счёта, зарегистрированного в системе обязательного пенсионного страхования (СНИЛС).

| нкета                     | Онструкция по разде. |
|---------------------------|----------------------|
| / Личное дело / Анкета    |                      |
| Основные данные А,        | дрес Образование     |
| Основные данные           |                      |
| Фамилия: *                |                      |
| Потапов                   | 3                    |
| Имя *                     |                      |
| Александр                 | 3                    |
| Отчество (при наличии)    |                      |
| Николаевич                | 3                    |
| Дата рождения *           |                      |
| 05.11.2005                | 8                    |
| Мобильный *               |                      |
| +7 (913) 654-79-16        | 0                    |
| +Добавить номер           |                      |
| Email                     |                      |
| lykov.misha2011@yandex.ru | 1                    |

| Документ, у       | достов    | еряющий личность |   |
|-------------------|-----------|------------------|---|
| Гражданство *     |           |                  |   |
| Россия            |           |                  | - |
| Вид документа, у, | достоверя | яющий личность * |   |
| Паспорт граждан   | ина Росси | ийской Федерации | • |
| Серия паспорта *  | e         |                  |   |
| 12 33             | G         | D                |   |
| Номер паспорта    | *         |                  |   |
| 415612            | 0         | D                |   |
| Дата выдачи *     |           |                  |   |
| 01.06.2024        | 0         | 3                |   |
| Место рождения    | *         |                  |   |
| г. Белгород,      |           |                  | ? |
| Код подразделен   | ия *      |                  |   |
| 451-665           |           |                  | 0 |
| Кем выдан *       |           |                  |   |
| КАО по Белгород   | ской обла | асти             |   |
| СНИЛС (для граж   | дан РФ)   | *                |   |
| 000-000-000 00    |           |                  | ~ |

✓ Если у вас есть результаты ЕГЭ (2020-2024 года), но вы сдавали их по другому документу, удостоверяющему личность (например, сменили паспорт по достижению 20 лет), то ОБЯЗАТЕЛЬНО добавьте данные предыдущего документа, чтобы зачесть ваши результаты ЕГЭ:

Если Вы сдавали ЕГЭ по предыдущему паспорту или иному документу, Вам следует загрузить скан этого документа и указать его серию и номер (Информация о старом паспорте находится на 19 странице Вашего паспорта)

+ Добавить документ

#### Адрес

- ✓ Укажите адрес постоянной или временной регистрации (по документу, удостоверяющему личность).
- ✓ Обратите внимание: если вы проживаете в городе, укажите его название в поле «Город/Населенный пункт».
- Если адрес прописки совпадает с фактическим адресом проживания, то поставьте галочку в соответствующем поле (в этом случае заполненная информация об адресе будет дублироваться).

| Регион: *                                                     | Белгородская область 🔹                                                                  |  |  |
|---------------------------------------------------------------|-----------------------------------------------------------------------------------------|--|--|
| Район:<br>*При проживании в городе, поле Район не заполняется |                                                                                         |  |  |
| Город/Населенный пункт *                                      | ный пункт * ГБелгород                                                                   |  |  |
| Улица *                                                       | Ленина                                                                                  |  |  |
| Дом, корпус, квартира                                         | 12 Корпус 127                                                                           |  |  |
| Индекс: *                                                     | 125511                                                                                  |  |  |
| Полный аллес                                                  | Найти индекс<br>Россия, 125511, Белгородская область, г Белгород, Ленина,<br>20 12, 127 |  |  |

 Если вам на период обучения необходимо общежитие, то поставьте отметку в соответствующем поле.

| Информация об общежитии |
|-------------------------|
| ✓ Нуждаюсь в общежитии  |

#### Образование

- Заполните данные имеющегося документа об образовании (аттестат о среднем общем образовании, диплом бакалавра или др.).
- ✓ Поле «Наименование учебного заведения» указывайте в том виде, как написано в документе. Можно использовать общепринятые сокращения (МОУ, ГОУ, СОШ и пр.)

| Основные данные                | Адрес       | Образ                    | овани            | e                     |                       |                |        |   |
|--------------------------------|-------------|--------------------------|------------------|-----------------------|-----------------------|----------------|--------|---|
| Учебное заведен                | ние         |                          |                  |                       |                       |                |        |   |
| Тип учебного заведения         | я* * Ш      | кола/гимна               | зия/ли           | цей/цен               | тр                    |                |        | • |
| Наименование учебного          | . ш         | кола №13                 |                  |                       |                       |                |        | 0 |
| заведения *                    | При<br>госу | меры: МБОУ<br>дарственны | СОШ N<br>й техни | №1 или Ф<br>іческий у | ГОУ ВО "Д<br>ниверсит | іонскої<br>ет" | à      |   |
| Страна, где находится У        | /3 * Pc     | ссия                     |                  |                       |                       |                |        | • |
| Регион, где находится У        | /З * Бе     | лгородская               | облас            | ТЬ                    |                       |                |        |   |
| Изучаемый иностраннь<br>язык * | Не          | емецкий язы              | ык               |                       |                       |                |        | • |
| Год окончания                  | 20          | 24                       |                  |                       |                       |                |        | 0 |
| Документ об обр                | азован      | нии                      |                  |                       |                       |                |        |   |
| Вид образования *              | Cp          | еднее (пол               | ное) о           | бщее (11              | 1 кл.)                |                |        | • |
| Вид документа *                | At          | тестат о сре             | еднем            | (полном               | ) общем               | образ          | овании | • |
| Серия документа                | 51          | 23                       |                  |                       |                       |                |        |   |
| Номер документа *              | 57          | 2345                     |                  |                       |                       |                |        |   |
| Дата выдачи *                  | 09          | .05.2024                 |                  |                       |                       |                | 0      |   |
|                                | 7           |                          | 0                | 9                     | (                     | 0              |        |   |
| Количество оценок              | 3           |                          | 0                |                       |                       |                |        |   |
| Средний балл                   | 4.2         | 1                        |                  |                       |                       |                |        |   |
|                                |             |                          |                  |                       |                       |                |        |   |

Введите количество оценок в аттестате, средний балл посчитается автоматически.

Заполните все поля соответствующих разделов «Анкеты» (выделенные \* поля обязательны для заполнения)

Нажмите кнопку «Сохранить».

# Раздел «Направления»

В данном разделе необходимо выбрать уровень образования и направления, на которые вы планируете поступать.

Для удобства можно использовать фильтры или поиск по коду специальности (профилю). Найдите интересующее вас направление, нажмите кнопку «Выбрать».

| Направления                                                               | 🕐 Инструкция по разделу   |  |  |
|---------------------------------------------------------------------------|---------------------------|--|--|
| 🖀 / Личное дело / Направления / Новое зая                                 | вление                    |  |  |
| Омский государственный университет им. Ф.М. Достоевского                  |                           |  |  |
| Заявления отсутствуют                                                     |                           |  |  |
| Параметры поиска 🗸                                                        |                           |  |  |
| Очная форма 🗸                                                             | Бакалавриат/Специалитет 🔹 |  |  |
| Условия обучения 🗸                                                        |                           |  |  |
| Поиск по профилю                                                          | Экзамены                  |  |  |
| Список направлений (50)                                                   |                           |  |  |
| Прикладная математика и информа<br>🛗 4 года 🎓 Бакалавриат 🥝 Очная фо      | атика 01.03.02<br>орма    |  |  |
| <ul> <li>Условия обучения</li> <li>Вступительные испытания (3)</li> </ul> |                           |  |  |
| <ul> <li>&gt; Образовательные программы (1)</li> </ul>                    |                           |  |  |
|                                                                           | Выбрать                   |  |  |

#### Далее во всплывающем окне вы увидите информацию о конкурсной группе:

| Омский государственный университет им. Ф.М.<br>Достоевского |
|-------------------------------------------------------------|
| 01.03.02 Прикладная математика и информатика                |
| Очная форма                                                 |
| Условия обучения                                            |
| Общие основания                                             |
| Целевой прием                                               |
| Особое право                                                |
| Отдельная квота                                             |
| По договорам на обучение                                    |
| Второе вступительное испытание (По выбору)                  |
| Физика                                                      |
| Информатика и ИКТ                                           |
| Химия                                                       |
| Иностранный язык                                            |
| Третье вступительное испытание                              |
| Русский язык                                                |
| Первое вступительное испытание                              |
| Математика                                                  |
|                                                             |
| Добавить                                                    |
|                                                             |

Выберите условия обучения:

- Общие основания на бюджетной основе.
- Целевой прием по договору с организацией. Прием ведется только через Госуслуги!
- Особое право нужно будет прикрепить подтверждающий документ(ы) (обязательно).
- Отдельная квота нужно будет прикрепить подтверждающий документ(ы) (обязательно).
- По договорам на обучение на коммерческой основе.

В случае, если на направлении есть альтернативные экзамены необходимо выбрать один.

#### Нажмите кнопку «Добавить».

Важно! Если вы сдавали ЕГЭ, и у вас есть действующие результаты, то вводить баллы нет необходимости. Все результаты ЕГЭ автоматически по вашему документу, удостоверяющему личность, загрузятся позже из системы ФИС ГИА и приема (в течение следующего рабочего дня или по мере их появления в системе). Поэтому, будьте внимательны при вводе ваших персональных данных, обязательно указывайте дополнительным документом «старый паспорт», если вы писали по нему ЕГЭ.

Если при добавлении нескольких направлений вы **захотите поменять приоритеты**, то это можно будет сделать после полного завершения регистрации.

## «Данные о семье»

Данный раздел необязательный.

# «Договор»

Раздел обязателен для абитуриентов, подающих заявления с условиями обучения по договору.

Тип плательщика — выберите «оплата сам за себя», если вам есть 18 лет, и вы самостоятельно будете оплачивать образовательные услуги. Выберите «физическое лицо», если оплачивать будет третье лицо, к примеру, родитель, и заполните все следующее поля:

| <b>Договор</b><br>Ѫ / Личное дело / Договор | Инструкция по разделу |
|---------------------------------------------|-----------------------|
| Информация о плат                           | гельщике              |
| Плательщик *                                | Физическое лицо 🔹     |
| Схема оплаты *                              | оплата за семестр 🔹   |
| Фамилия: *                                  | Иванов                |
| Имя *                                       | Иван                  |
| Отчество (при наличии)                      | Иванович              |
| Email *                                     | gjhsdfjuh@omsu.ru     |
| Дата рождения *                             | 16.03.2000            |

Про оплату юридическим лицом - в конце раздела.

Схема оплаты – «оплата за семестр».

Далее вводим данные плательщика: ФИО, электронную почту и дату рождения.

Также необходимо заполнить информацию о документе, удостоверяющем личность плательщика.

| Документ, удостоверяющий личность           |                            |                     |  |  |
|---------------------------------------------|----------------------------|---------------------|--|--|
| Гражданство *                               | Россия                     | •                   |  |  |
| Вид документа,<br>удостоверяющий личность * | Военный билет РФ           | •                   |  |  |
| Серия паспорта                              | 124                        |                     |  |  |
| Номер паспорта *                            | 45456                      |                     |  |  |
| Дата выдачи *                               | 04.06.2024 🙁 🖬             |                     |  |  |
| Код подразделения *                         | 550-007                    |                     |  |  |
| Кем выдан *                                 | 4586786                    |                     |  |  |
| Место рождения *                            | Пермь                      |                     |  |  |
| СНИЛС (для граждан РФ)                      | 000-000-000 00             |                     |  |  |
| Адрес                                       |                            |                     |  |  |
| Адрес места регистраци *                    | Пермь                      | 9                   |  |  |
| Адрес места жительства *                    | Пермь                      |                     |  |  |
| Мобильный                                   | +7 ()                      | 0                   |  |  |
| изображе<br>11_00055<br>36.3 КВ             | ние_2024-06-<br>9313.png - | 🛨 Скачать 🗙 Удалить |  |  |

# Необходимо отсканировать (или сделать качественную фотографию) и прикрепить документ, удостоверяющий личность плательщика.

Заявку на договор вы можете заполнить сейчас или позже, в установленные сроки. Но зачисление на коммерческие места происходит только после подписания договора всеми сторонами и внесения оплаты.

#### Если вы подавали заявление до 27.06.2024.

В разделе «Документы» у вас появится «Договор».

| Договор                          |  |
|----------------------------------|--|
| > Дополнительная<br>> информация |  |
| 九 Прикрепить файлы               |  |
| Подробнее                        |  |

После нажатия кнопки «Дополнительная информация» у вас появляется кнопка «Скачать».

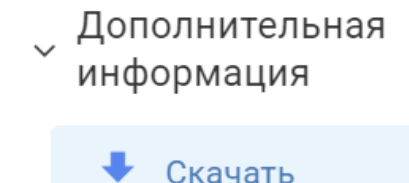

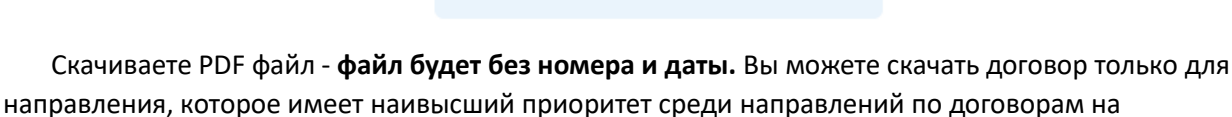

обучение. Поменять приоритет можно в разделе «Направления».

ФЮ-Юрисп\_БО

Потапов Александр Николаевич

Договор №

г. Омск

0:00:00

Федеральное государственное автономное образовательное учреждение высшего образования «Омский государственный университет им. Ф.М. Достоевского», осуществляющее образовательную деятельность на основании лицензии (регистрационный № Л035-00115-77/00619830), выданной 01 июля 2022 года Федеральной

Прикрепите скачанный документ назад (без печати файла, подписи и сканирования).

## 1 Прикрепить файлы

Когда вы прикрепите файл, сотрудник университета заполнит данные по договору и ответит вам в сообщениях в личном кабинете в разделе «Сообщения».

# Чат с сотрудниками приемной комиссии

Лыков М.М. - 19 июня 2024 г.

Здравствуйте, данные по договору заполнены, можете печатать и подписывать.

Только после этого можно повторно скачивать договор, теперь он будет иметь номер и дату.

ФЮ-Юрисп\_БО

Потапов Александр Николаевич

19.06.2024

Договор № 8062490140

г. Омск

Федеральное государственное автономное образовательное учреждение высшего образования «Омский государственный университет им. Ф.М. Достоевского», осуществляющее образовательную деятельность на основании лицензии (регистрационный № Л035-00115-77/00619830), выданной 01 июля 2022 года Федеральной

# Теперь договор необходимо распечатать, подписать абитуриентом и физическим лицом, затем прикрепить скан/хорошую фотографию обратно на сайт.

После этого университет со своей стороны подпишет договор, приложит скан на сайт и поставит статус документа «Договор» - «Принято».

### Если вы подавали заявление после 27.06.2024.

Вместе с документом «Договор», у вас появится документ «Заявка на договор».

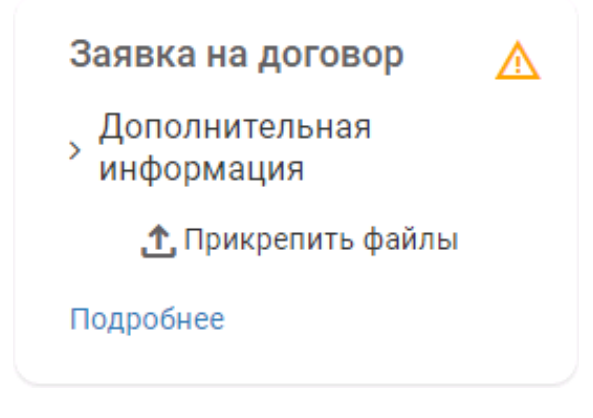

После нажатия кнопки «Дополнительная информация» у вас появляется кнопка «Скачать».

Дополнительная информация

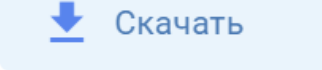

Скачиваете PDF файл. Его содержание будет выглядеть следующим образом:

В отдел кадров студентов ОмГУ

дата

Заявление

Я, Потапов Александр Николаевич, прошу заключить договор на мое обучение по образовательной программе: Бакалавриат "Юриспруденция", Очная форма. Заказчиком по договору буду являться самостоятельно.

подпись

Вы печатаете этот файл, подписываете и прикрепляете его скан/хорошую фотографию обратно на сайт.

Когда заявка будет одобрена, сотрудник университета заполнит данные по договору. Вы в личном кабинете увидите измененный статус заявки, а также вам придет уведомление на почту.

| Заявка на договор           | $\otimes$ |
|-----------------------------|-----------|
| > Файлы                     |           |
| > Дополнительная информация |           |
| Подробнее                   |           |
|                             |           |

Только после этого можно скачивать договор.

ФЮ-Юрисп\_БО

Потапов Александр Николаевич

Договор № 8062490140

г. Омск

19.06.2024

Федеральное государственное автономное образовательное учреждение высшего образования «Омский государственный университет им. Ф.М. Достоевского», осуществляющее образовательную деятельность на основании лицензии (регистрационный № Л035-00115-77/00619830), выданной 01 июля 2022 года Федеральной

Теперь договор необходимо распечатать, подписать абитуриентом и физическим лицом, затем прикрепить скан/хорошую фотографию обратно на сайт.

После этого университет со своей стороны подпишет договор, приложит скан на сайт и поставит статус документа «Принято».

## Договор с юридическим лицом.

В разделе «Договор» выберите «Оплата сам за себя» и «Оплата за семестр». Если вам нет 18 лет, то в поле «Плательщик» будет указано «Физическое лицо» по умолчанию. В остальные поля необходимо внести свои данные.

В разделе «Документы», в поле «Заявка на договор», скачайте второй файл:

Заявка на договор ✓ Дополнительная информация

 Скачать Заявление на заключение договора

 Скачать Заявление на заключение договора, если плательщик юридическое лицо

1 Прикрепить файлы

Подробнее

У вас будет две страницы, первая:

| • |          |    |                  |    |    |    |   |
|---|----------|----|------------------|----|----|----|---|
| × |          | a  | $\mathbf{D}^{1}$ | тө | 11 | 11 | 0 |
|   | $\alpha$ | 21 | D.               | 10 | п  | n  | ~ |
|   |          |    |                  |    |    |    |   |

Я,Потапов Александр Николаевич, прошу заключить договор на мое обучение по образовательной программе: Бакалавриат "Журналистика", Очная форма. Для заключения договора сообщаю следующую информацию о Заказчике:

| Полное наименование |                                     |               |      |
|---------------------|-------------------------------------|---------------|------|
| Юридический адрес   |                                     |               |      |
| инн                 | КПП                                 | ОГРН          |      |
| Подписывает договор |                                     |               |      |
| Фамилия             | Имя                                 | Отчество      |      |
| Должность           | Действует на основании<br>документа |               |      |
| Номер телефона      | Адрес элек                          | тронной почты |      |
|                     |                                     |               |      |
|                     |                                     |               |      |
| подпись             |                                     |               | дата |

Вы печатаете этот файл, заполняете все данные по юридическому лицу подписываете и прикрепляете его скан/хорошую фотографию обратно на сайт.

Вторая страница будет содержать пример заполнения. Ее печатать не нужно!

Когда заявка будет одобрена, сотрудник университета заполнит данные по договору. Вы в личном кабинете увидите измененный статус заявки, а также вам придет уведомление на почту.

| Заявка на договор           | $\otimes$ |
|-----------------------------|-----------|
| > Файлы                     |           |
| > Дополнительная информация |           |
| Подробнее                   |           |
|                             |           |

#### Только после этого можно скачивать договор.

ФЮ-Юрисп\_БО

Потапов Александр Николаевич

Договор № 8062490140

г. Омск

19.06.2024

Федеральное государственное автономное образовательное учреждение высшего образования «Омский государственный университет им. Ф.М. Достоевского», осуществляющее образовательную деятельность на основании лицензии (регистрационный № Л035-00115-77/00619830), выданной 01 июля 2022 года Федеральной

Теперь договор необходимо распечатать, подписать абитуриентом и юридическим лицом, после чего прикрепить скан/хорошую фотографию обратно на сайт.

После этого университет со своей стороны подпишет договор, приложит скан на сайт и поставит статус документа «Принято».

# «Достижения»

В разделе **«Достижения»** вы можете добавить документы, которые могут повлиять на результаты поступления, к примеру, значок ГТО.

Полный перечень учитываемых достижений смотрите на сайте ПК:

https://abit.omsu.ru/abitpage/individualnye-dostizheniya-2024.html.

При равнозначных достижениях прикрепляйте только одно достижение.

| Достижения                   | Инструкция по разделу |
|------------------------------|-----------------------|
| 🖀 / Личное дело / Достижения |                       |
| Золотой знак отличия ГТО     | NEW                   |
| # 0123 070123                |                       |
| Макс. балл: 10               | Подробнее             |

# Раздел «Документы»

На этом шаге необходимо сформировать и отправить электронный пакет документов. К соответствующим полям необходимо прикрепить скан/фото (хорошего качества) необходимого документа. Размер одного файла не должен превышать 4.8 Мб.

Основные документы:

• Документ, удостоверяющий личность.

Важно: в данное окно загружаются страницы документа с персональными данными и пропиской.

• Документ об образовании.

Важно: в данное окно загружаются электронные копии всех страниц документа об образовании (включая приложение). Если в вашем документе присутствует пустая страница, её тоже необходимо загрузить!

• СНИЛС. В данное окно загружается копия соответствующего документа.

Следующие три документа - согласия и заявление - необходимо сначала скачать. Для этого на каждом документе нажать кнопку «Дополнительная информация», скачать, распечатать, подписать бумажный вариант и загрузить его скан (или фото) обратно (см.фото ниже).

- Электронный образ заявления в вуз. Электронные копии всех страниц заявления (подписанные, где необходимо).
- два подписанных согласия на обработку персональных данных.

Дополнительные документы (используйте кнопку «Добавить документ»)

• Если вы подаете документы на особую, отдельную квоты ОБЯЗАТЕЛЬНО прикрепите скан-образы документов, подтверждающих право.

- Если в документе, удостоверяющем личность и документе об образовании, указаны разные фамилии, то необходимо предоставить копию документа, подтверждающего смену фамилии (свидетельство о браке или справка из архива ЗАГС, иные документы).
- Для передачи на рассмотрение в приемную комиссию иных документов также добавляйте их по необходимости, выбрав категорию, тип, указав все необходимые данные и прикрепив скан-образ документа.

| ОКУМЕНТЫ<br>/ Личное дело / Документь                                                                                                    | I                                                           |                                                          | Онструкция по разде                                                                                                    |
|----------------------------------------------------------------------------------------------------|-------------------------------------------------------------|----------------------------------------------------------|----------------------------------------------------------------------------------------------------|
| Паспорт<br>гражданин<br>1233 415612<br>♪ Прикрепить<br>файлы<br>Подробнее                                                                              | Аттеста<br>средне<br>5123 572<br>123 Бли<br>брай<br>Подробн | ато меш<br>19 <b>М</b><br>1345<br>крепить<br>лы<br>ее    | СНИЛС<br>000-000-000 00<br>С Прикрепить<br>файлы<br>Подробнее                                                                                                    |
| Согласие на обработи<br>персональных данны<br>Дополнительная<br>информация<br>Скачать распечатай<br>подпишите<br>сфотографи<br>(отсканиру<br>документ. | КУ №ЕШ<br>IX<br>те,<br>и<br>ируйте<br>йте)<br>лы            | Согласи<br>персона<br>Допол<br>инфор<br>Скач<br>Подробне | не на обработку<br>альных данных,<br>нительная<br>мация<br>распечатайте,<br>подпишите и<br>чать сфотографируйте<br>(отсканируйте)<br>документ.<br>Прикрепить файлы<br>е |
| Заявление_абитуриен<br>~ Дополнительная инф<br>🛨 Скачать Скачать                                                                                       | нта<br>рормация                                             |                                                          | NE                                                                                                    |
|                                                                                                    | 🛧 Прикре                                                    | епить файлы                                              |                                                                                                    |
| Подробнее                                                                                                    |                                                             |                                                          |                                                                                                    |

При скачивании файлов с мобильного телефона (в некоторых браузерах) файлы скачиваются в формате \*pdf.zip. При попытке открыть архив -появляется ошибка, но, если просто переименовать файл, убрав ".zip", то файл открывается корректно.

#### «Отправка заявления»

Внимание! Проверьте все свои данные, если нет ошибок, нажмите «Подать заявление».

#### Отправка заявления

希 / Личное дело / Отправка заявления

| Основные да                                                                                                  | ные                                                                                | Документ, удо                                                                                                    | остоверяющий                                                                                                    |
|----------------------------------------------------------------------------------------------------|------------------------------------------------------------------------------------|----------------------------------------------------------------------------------------------------|----------------------------------------------------------------------------------------------------|
| Фамилия:                                                                                                    | Потапов                                                                            | Гражданатро                                                                                                    | Deserve                                                                                                    |
| Имя                                                                                                    | Александр                                                                          | гражданство                                                                                                    | Россия                                                                                                    |
| Отчество (при<br>наличии)<br>Дата рождения<br>Мобильный<br>Email<br>СНИЛС (для<br>граждан РФ)<br>Изменить да | Николаевич<br>05.11.2005<br>+7 (913) 654-79-<br>16<br>@yandex.ru<br>000-000-000 00 | Вид документа,<br>удостоверяющи<br>личность<br>Серия и номер<br>паспорта<br>Кем выдан, Дат<br>выдачи<br>Код<br>подразделения | Паспорт<br><sup>Й</sup> гражданина<br>Российской<br>Федерации<br>1233 415612<br><sup>а</sup> КАО по<br>Белгородской<br>области,<br>01.06.2024<br>451-665 |
|                                                                                                    |                                                                                    | Место рождени:<br>🖍 Изменить да                                                                                              | <sup>а</sup> г. Белгород,<br>Родильный дом<br>№8<br>нные                                                                                                 |
| Адрес по про                                                                                                 | писке                                                                              | Адрес фактич                                                                                                    | еского                                                                                                    |
| Страна:                                                                                                    | Россия                                                                             | Совпадает с адр                                                                                                    | есом по прописк                                                                                                    |
| индекс:                                                                                                    | 125511                                                                             |                                                                                                    |                                                                                                    |
| Регион:                                                                                                    | Белгородская<br>область                                                            |                                                                                                    |                                                                                                    |
| Регион:<br>Город/<br>Населенный<br>пункт<br>Упица:                                                           | Белгородская<br>область<br>г Белгород<br>Почиче                                    |                                                                                                    |                                                                                                    |
| Регион:<br>Город/<br>Населенный<br>пункт<br>Улица:                                                           | Белгородская<br>область<br>г Белгород<br>Ленина                                    |                                                                                                    |                                                                                                    |
| Регион:<br>Город/<br>Населенный<br>пункт<br>Улица:<br>Дом, корпус:                                           | Белгородская<br>область<br>г Белгород<br>Ленина<br>12                              |                                                                                                    |                                                                                                    |
| Регион:<br>Город/<br>Населенный<br>пункт<br>Улица:<br>Дом, корпус:<br>Изменить да                            | Белгородская<br>область<br>г Белгород<br>Ленина<br>12<br>нные                      |                                                                                                    |                                                                                                    |
| Регион:<br>Город/<br>Населенный<br>пункт<br>Улица:<br>Дом, корпус:<br>Изменить да<br>сообщаю следующие о     | Белгородская<br>область<br>г Белгород<br>Ленина<br>12<br>інные                     |                                                                                                    |                                                                                                    |

После проверки документов и рассмотрения направлений, ваша анкета получит статус «Принята».

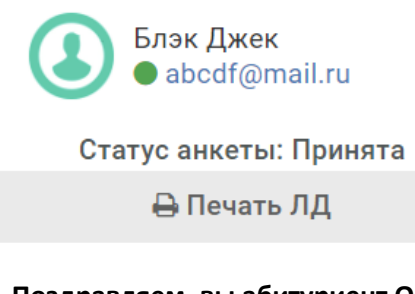

#### Поздравляем, вы абитуриент ОмГУ!